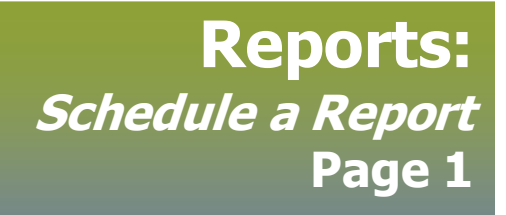

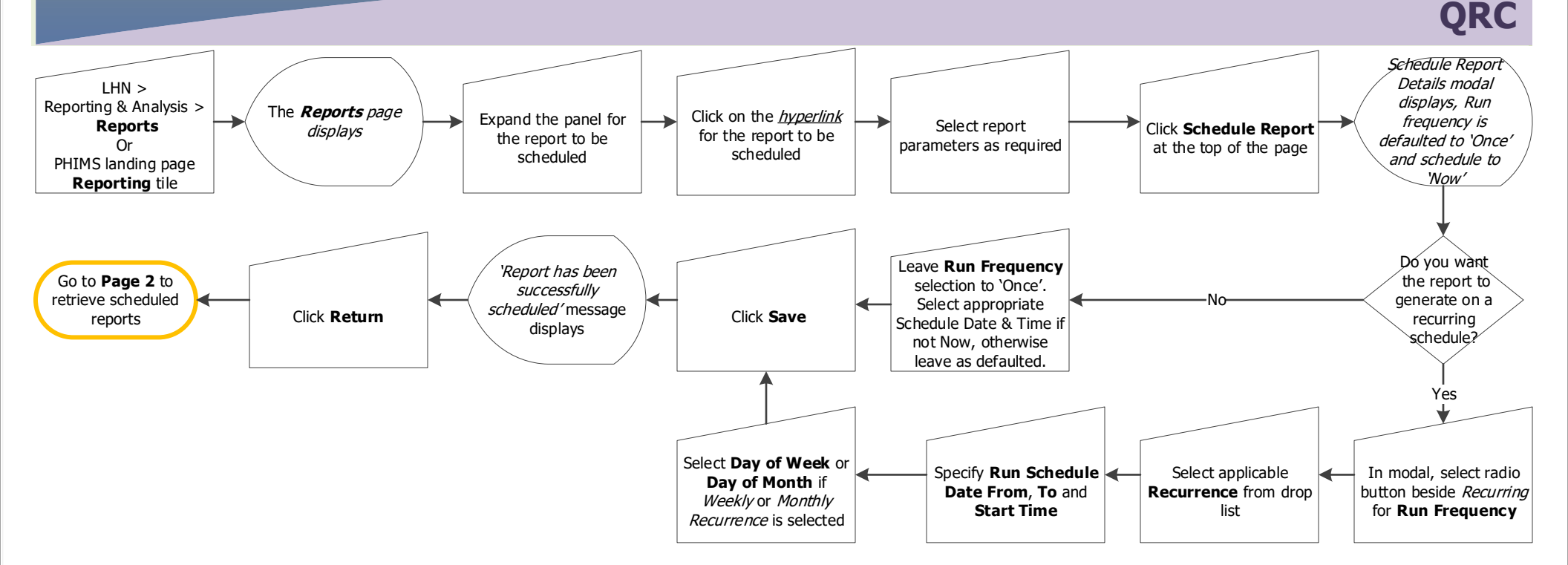

## **Points to Remember:**

- All PHIMS reports can be scheduled. •
- Schedule reports to avoid time-out errors. Reports that have wide From/To date ranges and/or cover high-volume diseases are likely to take longer to ٠ generate than the automatic 3 minute time-out.
- Select Run Frequency of Once to generate the report now. This is comparable to selecting the "Generate Report Now" button, but avoids timeout errors. •
- Select Run Frequency of *Recurring* to establish a recurring schedule. The report will generate with the selected parameters at the stated intervals. •
- Options are to select Hourly, Daily, Weekly, Monthly or Yearly recurrence. Select the recurrence and schedule (day and time) that best fits operational use. ٠
- Workgroups are not currently in use for reports, so users can ignore the option to select a workgroup. ٠ Privacy: No Disclosure Permitted.

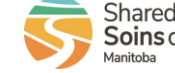

 $\equiv$ 

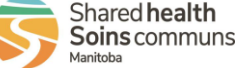

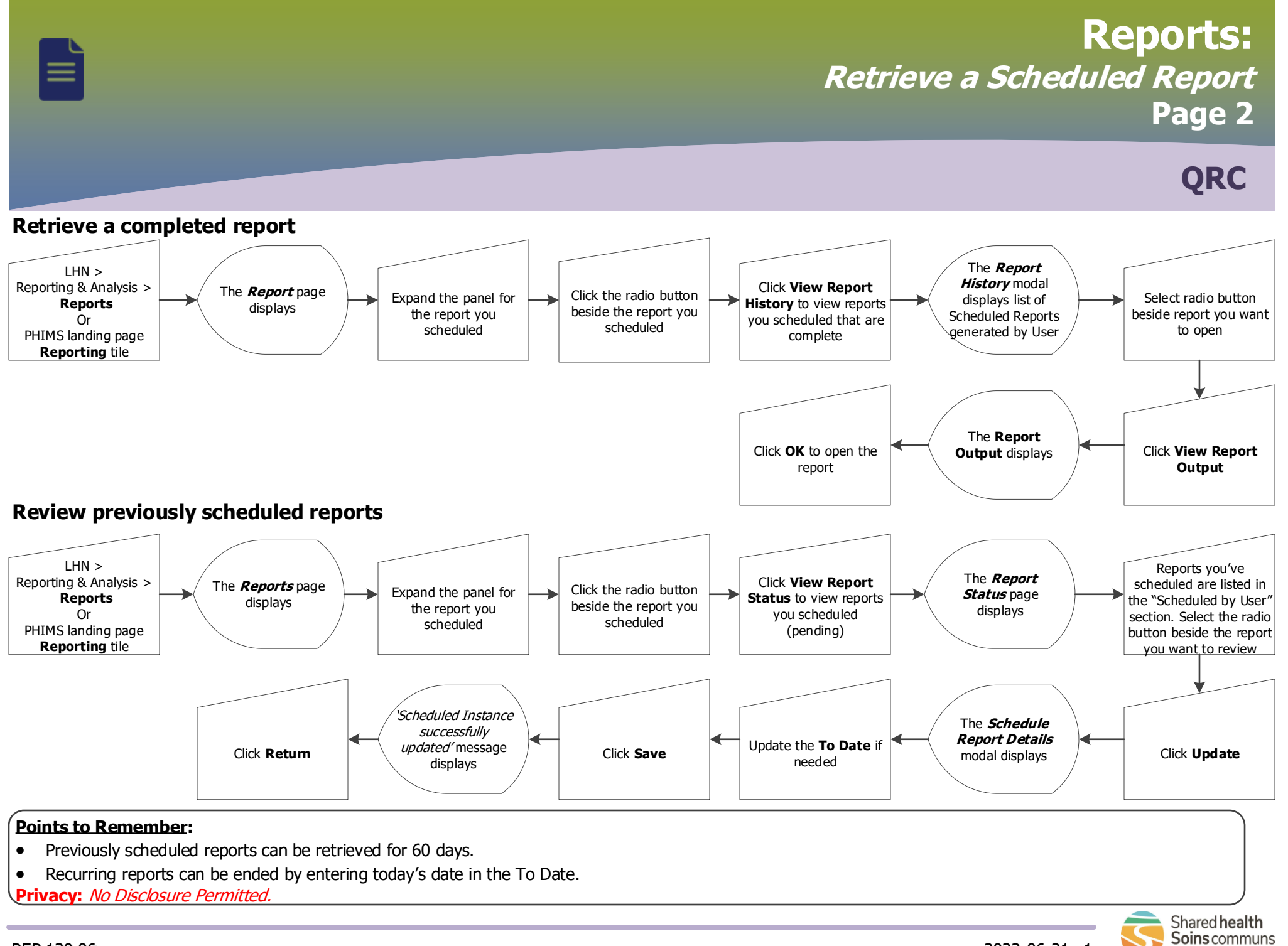

2022-06-21 v1

Manitoba